## COMO FAZER **RESERVA** DE MATERIAL INFORMACIONAL

## ATENÇÃO: A RESERVA SÓ PODERÁ SER REALIZADA CASO O MATERIAL ESTEJA EMPRESTADO.

**1º PASSO** – Acesse **ifes.edu.br**, clique em **Acesso a Sistemas** e em seguida **Biblioteca**, conforme indicado na seta vermelha

| S BRASIL                                  | CORONAVÍRUS                  | (COVID-19) Simp     | olifique! Partici | pe Acesso à inform   | ação Legislação               | Canais 🥳                |
|-------------------------------------------|------------------------------|---------------------|-------------------|----------------------|-------------------------------|-------------------------|
| para o conteúdo 🚺 Ir para o menu 🙋 Ir p   | ara a busca 🛐 🛛 Ir para o ro | dapé <mark>4</mark> |                   | ACI                  | ESSIBILIDADE ALTO CON         | TRASTE MAPA DO SITE     |
| nstituto Federal do Espírito Santo<br>fes | Buscar no portal Q           |                     |                   |                      |                               |                         |
| MINISTÉRIO DA EDUCAÇÃO                    |                              |                     |                   |                      |                               | = <b>F</b> © <b>6 0</b> |
|                                           |                              |                     |                   |                      |                               | PT EN FR DE ES          |
|                                           |                              |                     | Perg              | untas Frequentes Con | ntato Acesso a sister         | mas Comunicação         |
| PÁGINA INICIAL > ACESSO A SISTEMAS        |                              |                     |                   |                      | <b>↓</b>                      |                         |
| O Ifes                                    |                              |                     |                   |                      |                               |                         |
| Cursos                                    |                              |                     | 61                |                      |                               |                         |
| Processos Seletivos                       |                              | (*)                 |                   |                      | فسيعف                         | C                       |
|                                           | Biblioteca                   | FileSender          | Gedoc             | Ponto Eletrônico     | Moodle                        | SCDP                    |
| PORTAL IFES                               | Ē                            | YY                  |                   |                      |                               | <b>P</b>                |
| Campi                                     | س ال                         |                     | 2=                |                      |                               |                         |
| Pró-Reitorias                             | SIG                          | Sigepe              | SigPesq           | Sistema              | Stela Experta                 | Suporte                 |
| Polo de Inovação<br>Vitória               |                              |                     |                   | Acadêmico            | login: ifes<br>senha: ifes123 |                         |
| Conselhos e<br>Comissões                  |                              |                     |                   |                      |                               |                         |
| Calendário<br>Acadêmico                   | Webmail                      |                     |                   |                      |                               |                         |
| Documentos<br>Institucionais              | Webman                       |                     |                   |                      |                               |                         |
| Assistência Estudantil                    |                              |                     |                   |                      |                               |                         |

2º PASSO – Ao ser direcionado para a tela que segue, digite o termo desejado (autor, título, assunto) em Pesquisa Geral. Em Unidade de Informação, selecione a Biblioteca desejada e, em seguida, clique em Pesquisar. Logo abaixo aparecerá o resultado da pesquisa. Clique em Reserva.

| INSTITUTO FEDERAL<br>Espírito Santo                      |                                                                                                    | 🔘 » Pergamum Mobile   Meu Pergamum   Elogios, sugestões, etc.   Sugestões para aquisição   Ajuda 🔒 Alo contraste<br>😭 Login                                                                            |
|----------------------------------------------------------|----------------------------------------------------------------------------------------------------|----------------------------------------------------------------------------------------------------|
| Pesquisa Geral                                           |                                                                                                    | Selecione outras pesquisas                                                                                                    |
| Cálculo: volume 1                                        | Pesquisar Limpar                                                                                                    | 1                                                                                                    |
| Palavra   O Índice                                       | Ordenação: Tibulo                                                                                                    | Unidade de Informaçãos                                                                                                    |
| Buscar pon Livre V Ano de publicaçãor Ano de publicaçãor |                                                                                                    | Tipo de obras<br>Latita - 12 Enforces Campos Vitória<br>Diblotese Campos Vitória                                                                                                    |
| ermo pesquisado<br>Cálculo: volume 1"                    |                                                                                                    | Biblictes Campus Grains     Biblictes Campus Grains     Biblictes Campus Grains     Biblictes     Grains Aracus     Giblictes Campus Aracus                                                            |
| tefinar sua busca 🛛 🚿                                    | Resultados '9' Cesta Pesquisa Target GEDWeb ABNT                                                                                                    | Biblioteca Campus de Alegre     Biblioteca Campus Itapina                                                                                                    |
| Unidade de Informação<br>Biblioteca Campus Aracruz(7)    | <ul> <li>i.i. Cáclulo (de) George B. Thomas : volume 1 - 11. ed. / 2009 - (Livros)</li> <li>WER, Maurice D., HASS, Joet, GIORDANO, Frank R. Cálculo (de) George B. Thomas: volume 1. 11. ed. São Paulo: Addisor</li> <li>Número de chamida: consultar</li> </ul> | Hbilotece Campus Garaica     Bbilotece Campus Garaica     Bbilotece Campus Garaica     Bbilotece Campus Garaica     Bbilotece Campus Garaica     bbilotece Campus Garaica     bbilotece Campus Garaica |
| Tipo de obra<br>Livros(7)                                | Título - Formas variantes: Cálculo de George B. Thomas<br>Título uniforme ou original: Thoma's calculus : early transcendentals                                                                                                    | ☐ Biblioteca Campus Nova Venécia ▼<br><                                                                                                    |
| TCC - Graduação(2)                                       | Exemplares   Referência   Marc   Reserva                                                                                                    | 20 NV Accent<br>19822                                                                                                    |

3º PASSO – Em seguida informe sua Matrícula e Senha da Biblioteca e clique em Confirmar

| Cálculo [de] Geord           | ge B. Thomas : volume 1 -                       | 11. ed. / 2009                                                         |
|------------------------------|-------------------------------------------------|------------------------------------------------------------------------|
| WEIR, Maurice D.; HASS, Joel | ; GIORDANO, Frank R. Cálculo [de] Geo<br>roch.) | rge B. Thomas: volume 1, 11. ed. São Paulo: Addison-Wesley, 2009. xiv, |
| Para reservar, pre           | encha os campos abaixo:                         |                                                                        |
| /olume:                      | Matricula:                                      | 1672255                                                                |
| 1 🗸                          | Senha:                                          | ••••••                                                                 |
| omor                         | Unidade de Informação:                          | Biblioteca Campus Aracruz 🗸                                            |
| Unico 🛩                      | Parte:                                          | Unico 🖌                                                                |
|                              | Material:                                       | Principal 🛩                                                            |
|                              | Localização:                                    | Todas 🛩                                                                |
|                              | Conf                                            | irmar                                                                  |
|                              |                                                 |                                                                        |

4º PASSO – Será exibida a mensagem de Reserva Concluída!

| 7 |                                                                                                    | j |
|---|----------------------------------------------------------------------------------------------------|---|
|   | Reserva                                                                                                    |   |
|   |                                                                                                    |   |
|   |                                                                                                    |   |
| 8 |                                                                                                    |   |
|   |                                                                                                    |   |
|   |                                                                                                    |   |
| 8 | Reserva coofisidat                                                                                                    |   |
| 8 |                                                                                                    |   |
|   |                                                                                                    |   |
|   | The second second s |   |
| 8 |                                                                                                    |   |
|   |                                                                                                    |   |
|   |                                                                                                    |   |
|   |                                                                                                    |   |
| 8 |                                                                                                    |   |
| 1 | Veja também                                                                                                    |   |
|   | Dados do acervo   Exemplares:   Localização   Referência   Marc   Recerve                                                                                                    |   |

Importante: A reserva só será efetuada se todos os exemplares do título estiverem emprestados.